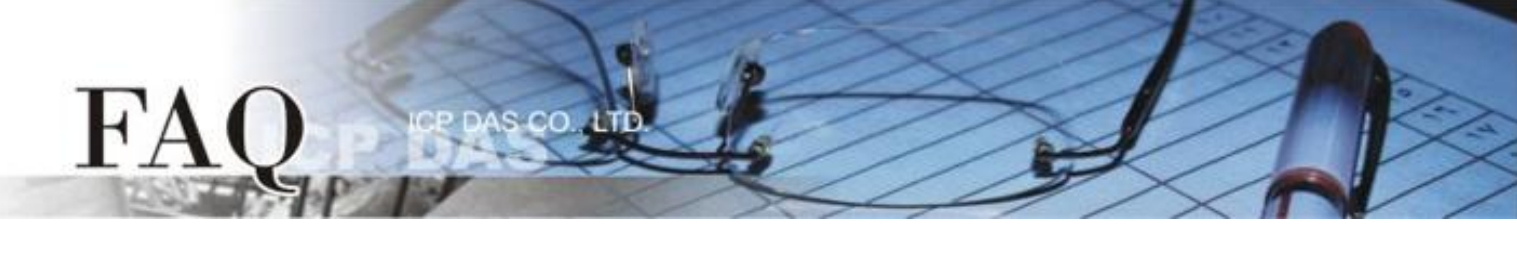

| 分类/Classification | ☑ tDS/tGW/tSH | D PETL/tET/tPET | □ DS/PDS/PPDS       |        | l tM-752N |
|-------------------|---------------|-----------------|---------------------|--------|-----------|
|                   | □ I/O Card    | □ VXC Card      | □ TouchPAD/HMIWorks |        | l VxComm  |
| 作者/Author         | Tammy         | 日期/Date         | 2017-07-27          | 编号/NO. | FAQ046    |

## 问题: 如何将二台 tSH-735 分享器透过同一个 RS-485 bus 连接至 同一个Master?

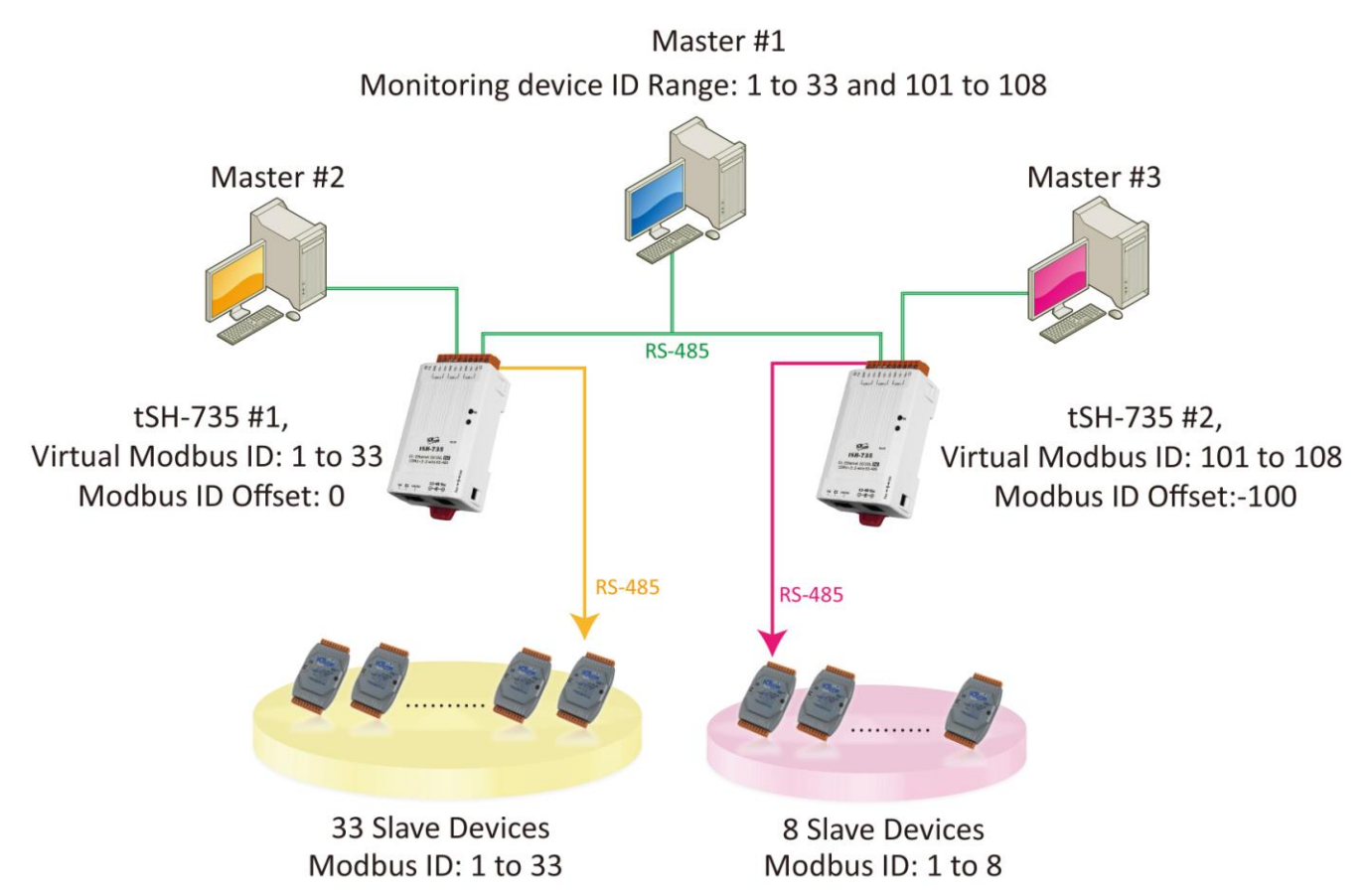

根据上图 1-1 应用架构, 二台分享器 (tSH-735) 上位机串行端口一同连接至监控设备 (Master), 再将 二台分享器 (tSH-735) 的下位机串行端口连接至多个 Slave 设备且 Modbus ID 是重复的。为了避免它 们同时响应,我们需配置二台分享器的 "Virtual Modbus ID",第一台分享器将处理第一组 Virtual Modbus ID 范围,第二台分享器将处理第二组 Virtual Modbus ID 范围, 然后再使用 "Modbus ID Offset" 功能,将 Virtual ID 转换为 Physical ID,便能一一的来存取 Slave 设备。详细配置步骤及注意事项如下:

- 1. 请使用 DC 电源供电。在此架构中 PoE 供电可能引起电流回路问题。 (注意:如需使用 PoE 供电可使用 tSH-735i 隔离型模块)
- 2. 此应用架构不支持 Raw Data 模式。

## 请参考下列步骤来配置 tSH-735 #1 模块:

**步骤 1:** 请先确认 tSH-735 模块功 能及网络联机是正常运作的,详细 启动 tSH-735 模块及网络配置设定, 请参考至 tSH-735 快速入门指南。

## ▶ 下载快速入门指南

H'A

**步骤 2:**执行 eSearch Utility,搜寻 tSH-735 模块,然后单击 tSH-735 #1 模块名称。

| File Server Too | s          |                                       |               |            |                 |
|-----------------|------------|---------------------------------------|---------------|------------|-----------------|
|                 |            |                                       |               |            |                 |
| Name            | Aliac      | IP Address                            | Sub-net Mask  | Gateway    | MAC Address     |
| tSH-735 Bev/B   | #2         | 10 0 8 /3                             | 255 255 255 0 | 10 0 8 254 | 00:0d:e0:8e:87: |
| +CH_72E_DovD    | #2         | 10.0.0.45                             | 255.255.255.0 | 10.0.0.254 | 00:04:00:00:42: |
| 131-735_REVD    | #1         | 10.0.0.42                             | 200.200.200.0 | 10.0.2.34  | 00.00.00.43.    |
| 105-22151       | TINY       | 10.0.8.39                             | 255.255.255.0 | 10.0.8.254 | 00:00:00:90:66: |
| WP8X4X          | WP8x4x01   | 10.0.8.50                             | 255.255.255.0 | 10.0.8.254 | 00:00:3D:01:D6: |
|                 |            |                                       |               |            |                 |
|                 |            |                                       |               |            |                 |
|                 |            |                                       |               |            |                 |
|                 |            |                                       |               |            |                 |
|                 |            |                                       |               |            |                 |
|                 |            |                                       |               |            |                 |
| •               |            |                                       |               |            | •               |
|                 |            |                                       | ( )           | 1          |                 |
| Search Se       | rver Confi | iguration (UDP)                       | Web           | Exit       |                 |
|                 |            | · · · · · · · · · · · · · · · · · · · |               |            |                 |
| Status          |            |                                       |               |            | 11.             |
| -               |            |                                       |               |            |                 |

步骤 3: 单击 "Web" 按钮来进入

tSH-735 #1 网页服务器 (使用原厂默认密码"admin"来登入),或在浏览器的网址列中输入 tSH-735 #1 的 IP 地址。

步骤 4: 单击 "Application Mode" 标签来进入 Application Mode Settings 设定页面。

**步骤 5:** 点选 "Mode 2" 项目,从 "Slave Device Connected on:" 点选项目中,选择 Slave 设备所连接 到 tSH-735 #1 的 COM port 码。

步骤 6: 在 "Virtual Modbus ID" 字段, 输入"1 to 33" 值。

步骤 7: 在 "Modbus ID Offset" 字段, 输入"0" 值, 再单击 "Submit" 按钮来储存设定。

| Tiny Serial Port Sharer (tSH-700 RevB)<br>Home Application Mode 12 Port3   Network Setting   Filter   Monitor   Change Password   L                                                                                                    | .ogout                                                                                           |
|----------------------------------------------------------------------------------------------------|--------------------------------------------------------------------------------------------------|
| <ul> <li>Mode 2: Modbus Sharer</li> <li>(2-to-1 or 1-to-1 half-duplex communication with Modbus RTU/ASCII conversion)</li> <li>Pic Modbus ASCII → Modbus RTU/ASCII → Modbus RTU/ASCII → Renote I/O Module (Slave)</li> <li>Pic Nater Porta: RTU → Port2: RTU → Port3: RTU → Slave Devices Connected on : Port1: O Port2: O Port3: O Port3: O</li> </ul> | 注意: 检查 tSH-700 各序<br>列埠中的 Baud Rate 及<br>Data Format, 它们必需依<br>据所连接的 Master 设备<br>及 Slave 设备来配置。 |
| Slave Timeout (ms): 1000 (60 to 65530 ms) Refer to the note below.                                                                                                    |                                                                                                  |
| Read Cache (ms): 900 (10, 20 65530, Disable: 0)                                                                                                    | E                                                                                                |
| Virtual Modbus ID: 1 to 33 (Available ID range: 0 to 255)<br>Note: Sharer will skip the Modbus messages when its ID is NOT in the specified range.                                                                                                    |                                                                                                  |
| Modbus ID Offset:       0       (Offset= -255 to 255, No change=0)         For example:       Virtual ID = 1 to 10, offset = 10, then physical Slave ID = 11 to 20.         Virtual ID = 31 to 40, offset = -10, then physical Slave ID = 21 to 30.                                                                                                    |                                                                                                  |
| Submit Submit                                                                                                    | man in                                                                                           |

## 请参考下列步骤来配置 tSH-735 #2 模块:

**步骤 8:**回到 eSearch Utility,单击 tSH-735 #2 模块名称,再单击 "Web" 按钮来进入 tSH-735 #2 网页服务器 (使用原厂默认密码"admin"来登入),或在浏览器的网址列中输入 tSH-735 #2 的 IP 地址。

步骤 9: 单击 "Application Mode" 标签来进入 Application Mode Settings 设定页面。

**步骤 10:** 点选 "Mode 2" 项目,从 "Slave Device Connected on:" 点选项目中,选择 Slave 设备所连接到 tSH-735 #2 的 COM port 码。

步骤 11: 在 "Virtual Modbus ID" 字段, 输入"101 to 108" 值。

步骤 12: 在 "Modbus ID Offset" 字段, 输入"-100" 值, 再单击 "Submit" 按钮来储存设定。

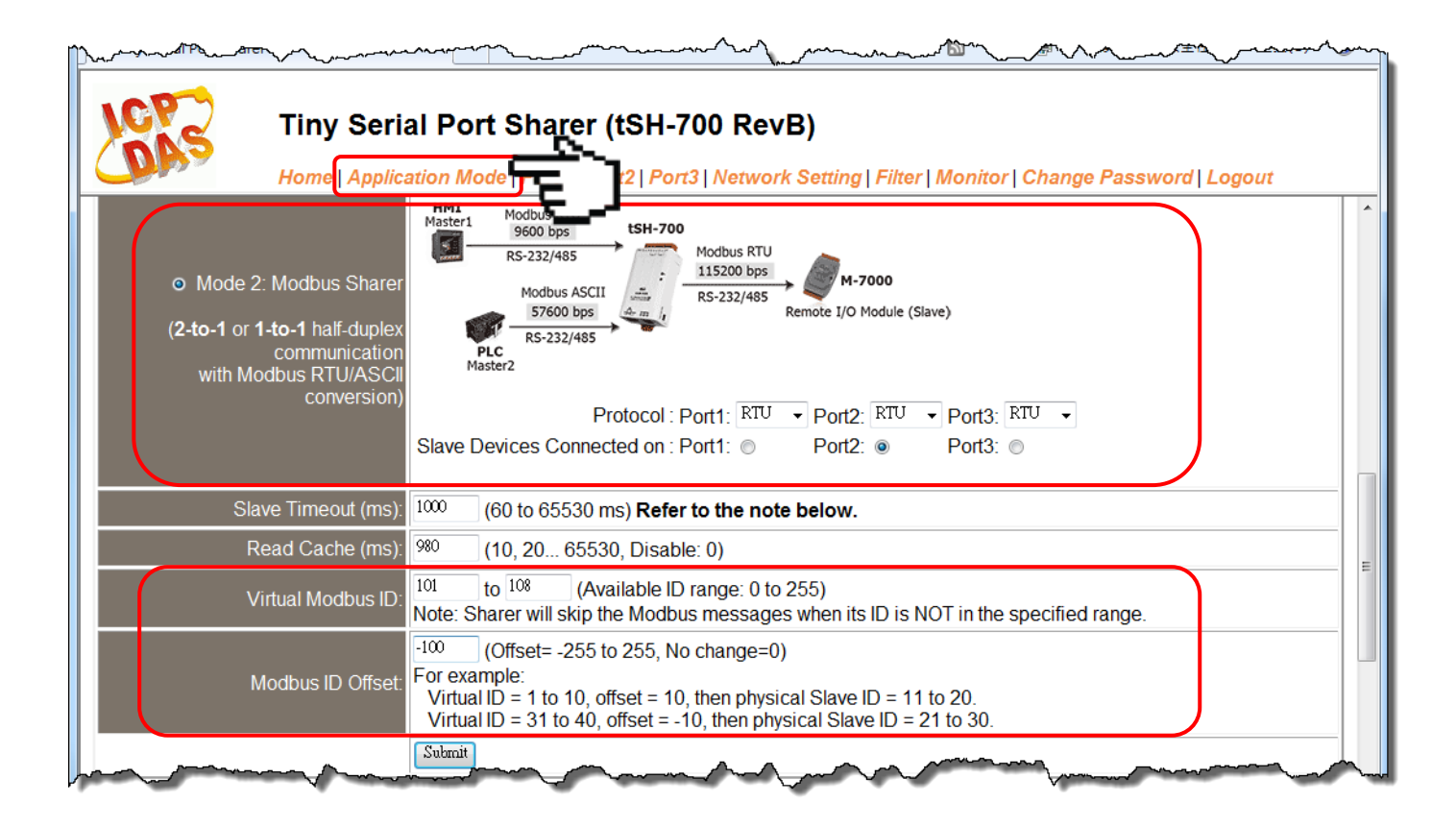

| ·····································                                        |
|------------------------------------------------------------------------------|
|                                                                              |
| 1. 检查 tSH-700 各串行端口中的 Baud Rate 及 Data Format,它们必需依据所连接的 Master 设备 及         |
| Slave 设备来配置。                                                                 |
| 2. 三台 Master 设备需使用指定的 Virtual Modbus ID (不是 Physical Modbus ID)来存取 Slave 设备。 |
|                                                                              |
|                                                                              |